HHG – Shipping Items out of Windfall Manually

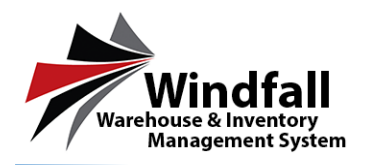

## HHG Process – Shipping Items out of Windfall Manually

### • Open the Outbound Work Order

- Click on the Customer icon on the Dashboard. The Customer List screen will appear displaying all customers.
- From the Customer Listing screen double click on the Customer to open the Customer Detail screen.

| Schlaumini       Schlaumini       Schlaumini </th <th>HHG SETUP GUID</th> <th>Customers</th> <th>🖥 Henry 🔍 View 💥 Data</th> <th>ta 😏 Ratinda 🔠 Gr</th> <th>id - 📓 Save Legant 🔥 Arth</th> <th>🔹 🔤 考 Bark</th> <th></th> <th></th>                                                                                                    | HHG SETUP GUID  | Customers                  | 🖥 Henry 🔍 View 💥 Data          | ta 😏 Ratinda 🔠 Gr          | id - 📓 Save Legant 🔥 Arth  | 🔹 🔤 考 Bark                  |                                               |                          |
|----------------------------------------------------------------------------------------------------|-----------------|----------------------------|--------------------------------|----------------------------|----------------------------|-----------------------------|-----------------------------------------------|--------------------------|
| Maxing instructional (MAM) <ul> <li></li></ul>                                                                                                    |                 | Drag a column header here  | to group by that column. Click | on a column bender to each | CTRI-click to remove eart. |                             |                                               |                          |
| Integration       Image: Image:                                          | Welcome, keyon/ | Castories Name             | <ul> <li>hist Banc</li> </ul>  | Last Name                  | two                        | Storage Type - Natl Account | Wealt Wealt Unit Investory/Court Address Line | L Address Line 2 Oily St |
| Point Outling Control       Park Undersond (Ope)       Ubbenked       Park       Naward Corbs       DT       0       B       E       Image: Control Control       Dial Control       Dial Contro       Dial ControDial ControDia                                                                                                    | Logost          | (20x.,                     | P ///w                         | 17 /21w.,                  | ₹ 00m.                     |                             | 7 Disc. 7 Disc. 7 Disc. 7 Disc.               |                          |
| Including   Including   Including   Including   Wakes (see ) (10 C THP OLIC):   Including   Including   Including   Wakes (see ) (10 C THP OLIC):   Including   Including                                                                                                    | HHS SETUP SOLDE | Trank, Underwood (Oypuy)   | Underwood                      | Dark                       | <b>Household Coods</b>     | SIT                         | 0 E E                                         |                          |
| Includent         Includent         Includent         Includent         Work Ondors         Work Ondors         Provo Conter         Statuss         Administration                                                                                                    | C Companier     | Walking, Keyon (LING SETU  | P GUEDE) Kayen                 | Weblins                    | Resembled Goods            | NONE                        | 0 8 0                                         |                          |
| Cactanicas     Locatorias     Locatorias     Locatorias     Montas     Montas     Ynic Cardior     Synic Cardior     Synic Cardior     Synic Cardior     Administration                                                                                                    | Bashboard       |                            |                                |                            |                            |                             |                                               |                          |
| Incloses          Incloses         Incloses         Incloses         Incloses         With Charler         Sync Coulor         Sync Coulor         Sync Coulor         Administration                                                                                                    | 🙎 Customers     |                            |                                |                            |                            |                             |                                               |                          |
| Image: Section provided in the section provided in the section provide                                 | Locations       |                            |                                |                            |                            |                             |                                               |                          |
| Markas         Wark Onlows         Transactions         Strings         Synce Center         Strings         Administration                                                                                                    | Inventory       |                            |                                |                            |                            |                             |                                               |                          |
| Image: Sections       Image: Sections         Image: Sections       Image: Sections                                                                                                    | Articles        |                            |                                |                            |                            |                             |                                               |                          |
| Image: Additional and the set of the set of t                                 | Work Orders     |                            |                                |                            |                            |                             |                                               |                          |
| Repurt Center                                                                                                    | Transactions    |                            |                                |                            |                            |                             |                                               |                          |
| ✓ Sync Confer         ● Settings         ▲ Administration         Figure 161 Dataset = Non Brock                                                                                                    | Report Center   |                            |                                |                            |                            |                             |                                               |                          |
| Settings Administration       image: setting in the set in the set in the                           | 🧭 Sync Center   |                            |                                |                            |                            |                             |                                               |                          |
| Ministration         Windfall         Population and and and and and and and and and an                                                                                                    | Settings        |                            |                                |                            |                            |                             |                                               |                          |
| Windfall Poet of 10 does a real Tack                                                                                                    | Administration  |                            |                                |                            |                            |                             |                                               |                          |
| Windfall Proceeding on the Instance of the Process of the Process  |                 |                            |                                |                            |                            |                             |                                               |                          |
| Windfall Proceeding on a Process Process Proce |                 |                            |                                |                            |                            |                             |                                               |                          |
| Windfall Foot of \$ 12 Astron = Proc Proc                                                                                                    |                 |                            |                                |                            |                            |                             |                                               |                          |
| Windfall Rec I tack Pagence 19                                                                                                    |                 |                            |                                |                            |                            |                             |                                               |                          |
| Windfall Rec I tack Present Present Pr |                 |                            |                                |                            |                            |                             |                                               |                          |
| Windfall Rec Rec Rec Page 201                                                                                                    |                 |                            |                                |                            |                            |                             |                                               |                          |
| Windfall Pactaril Litani - Anno 1902                                                                                                    | <b>A</b>        |                            |                                | _                          |                            |                             |                                               |                          |
| F / Washerson & Research                                                                                                    | Windfall        | Page 1 of 1 (2 dams) - < P | w 🖪 Rot s                      |                            |                            |                             |                                               | Fage size: 10 🔮          |

• Click on the Work Orders tab to open the work orders for this specific Customer.

| HHG SETUP GUIDI                                        | Cus        | lomer: Gy        | руу              | B Hav           | e, ver       | X Doleto      | © Rehesh    | <b>8</b> 40      | E Swe Law | ut 🚛 🖂         | 4 Back                  |                         |                          |                |               |                     |                         |
|--------------------------------------------------------|------------|------------------|------------------|-----------------|--------------|---------------|-------------|------------------|-----------|----------------|-------------------------|-------------------------|--------------------------|----------------|---------------|---------------------|-------------------------|
| 12/14 T # 2 T # T # 10 # 0 # 2 T #                     | C          | Daals 📑          | anertary         | 2               | al Users     | weak too      | han 🖉       | Atalmets         | () contra | an 🗞 00        | Contros 🔐               | sharing                 |                          |                |               |                     |                         |
| Welcome, heyent                                        | DA         | ag a colume lesa | der here to grou | o by that color | es didoe a o | duna leader t | son circ-de | deto remove sort | 6         |                |                         |                         |                          |                |               |                     |                         |
| HING SETUP COUDE                                       | -          | alt Oxfer Type   | Work Online      | e wheel         | steahcine    | ivery faile   | Rindy       | Onlier Burcher   | claused   | Dativit Status | s Wareho                | or Code Tailon A        | Assigned in              | Exquester Name | Expedic these | Requester Company's | Requester Card Center C |
| Mi Companies.                                          | 18         | 0                | Mar.             | 0               |              | <b>v</b> 5    | ntu*        | nter.            | (4) 0     | 🖬 nter.        | <ul> <li>ntu</li> </ul> | <ul> <li>ntw</li> </ul> | <ul> <li>ntw_</li> </ul> | ♦ Max          | * no          |                     | ♦ ntu_                  |
| E Dashboard                                            | 1st        | seurd            | 16/00002         |                 | 65-25-2016   |               |             | W75763           | Oper      | Processing     | 012                     |                         |                          |                |               |                     |                         |
| 2 Customers                                            |            | need             | 16AUC004         |                 |              |               |             | WEST-D4          | CpA       | Centred        | 012                     |                         |                          |                |               |                     |                         |
| Locations                                              |            |                  |                  |                 |              |               |             |                  |           |                |                         |                         |                          |                |               |                     |                         |
| Inventory                                              |            |                  |                  |                 |              |               |             |                  |           |                |                         |                         |                          |                |               |                     |                         |
| 🧳 Articles                                             |            |                  |                  |                 |              |               |             |                  |           |                |                         |                         |                          |                |               |                     |                         |
| Work Orders                                            |            |                  |                  |                 |              |               |             |                  |           |                |                         |                         |                          |                |               |                     |                         |
| Transactions                                           | •          |                  |                  |                 |              |               |             |                  |           |                |                         |                         |                          |                |               |                     |                         |
| 📊 Report Center                                        | 2eu        |                  |                  |                 |              |               |             |                  |           |                |                         |                         |                          |                |               |                     |                         |
| 🤣 Sync Center                                          |            |                  |                  |                 |              |               |             |                  |           |                |                         |                         |                          |                |               |                     |                         |
| 🍓 Settings                                             |            |                  |                  |                 |              |               |             |                  |           |                |                         |                         |                          |                |               |                     |                         |
| Administration                                         |            |                  |                  |                 |              |               |             |                  |           |                |                         |                         |                          |                |               |                     |                         |
|                                                        |            |                  |                  |                 |              |               |             |                  |           |                |                         |                         |                          |                |               |                     |                         |
|                                                        |            |                  |                  |                 |              |               |             |                  |           |                |                         |                         |                          |                |               |                     |                         |
|                                                        |            |                  |                  |                 |              |               |             |                  |           |                |                         |                         |                          |                |               |                     |                         |
|                                                        |            |                  |                  |                 |              |               |             |                  |           |                |                         |                         |                          |                |               |                     |                         |
|                                                        |            |                  |                  |                 |              |               |             |                  |           |                |                         |                         |                          |                |               |                     |                         |
| •                                                      | <  <br>Pac | e Lot I Citeres  | d k Prov 🖪       | Next >          | -            | -             | -           |                  | -         | _              |                         |                         |                          |                |               |                     | Page store 11           |
| Windfall                                               | _          |                  |                  |                 |              |               |             |                  |           |                |                         |                         |                          |                |               |                     |                         |
| Windfall<br>Narshouse & Invectory<br>Management System |            |                  |                  |                 |              |               |             |                  |           |                |                         |                         |                          |                |               |                     |                         |

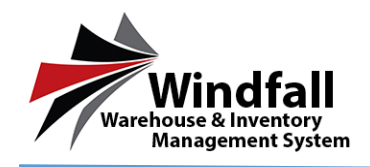

- From the Work Orders tab all available work orders will be displayed. In this case there will be both the original Inbound Work Order and the previously created Outbound Work Order.
- Click on the outbound work order.

| HHG SETUP G                                                                                                    | UIDI | Wor | k Orde                                                                    | r: 16W000                               | 01                                                                        | Save M Submit 🤇                                                                                                    | less 🖶 🕘 Marc  | ई आर                            | 🖣 Back     |               |           |
|----------------------------------------------------------------------------------------------------|------|-----|---------------------------------------------------------------------------|-----------------------------------------|---------------------------------------------------------------------------|----------------------------------------------------------------------------------------------------|----------------|---------------------------------|------------|---------------|-----------|
| Welcose, bayes<br>Logout, Horo Sellor G.D.E<br>de Costoners<br>Dashboard<br>Customers<br>Locations<br>Inventory<br>Articles | × •  |     | der tyse<br>whowed (<br>1998)<br>Details<br>Anorty<br>2014<br>Dominicalis | U C C C C C C C C C C C C C C C C C C C | olang:<br>nak, université<br>g Gér<br>Kargo (k.<br>Isla (k. Tavisha<br>sé | Standarov<br>Segnol (1995)<br>Gariar<br>Altria<br>Shapelan (1996)<br>Shapelan (1996)<br>Appendix<br>Appendix<br>Appendix<br>Appendix | Agent Mitchine | al fue<br>such the dead<br>to d | s<br>c m ( | inter ( Hoten |           |
| Articles                                                                                                    |      |     |                                                                           |                                         |                                                                           |                                                                                                    |                |                                 |            |               |           |
| Transactions                                                                                                    |      | h   | MI                                                                        | 🖏 Delata                                | O Belveh                                                                  | 🛅 Diaga Sheet 🛛 🚀 S                                                                                                    | ia 🧃 💌         |                                 |            |               |           |
| Report Center                                                                                                    |      |     |                                                                           | Tag #                                   | Composed #                                                                | Decorption                                                                                                    | Location(s)    |                                 | Or Hand    | Requested     | Processed |
| Same Contar                                                                                                    |      | 1   |                                                                           | 005000002                               |                                                                           | Shoes                                                                                                    | 5001           | v                               | 1          | 10            | 0         |
| Sync Center                                                                                                    | _    | 2   |                                                                           | 005000001                               |                                                                           | Tavds                                                                                                    | 7001           | v                               | 1          | 10            | 0         |
| Settings                                                                                                    | _    | E   |                                                                           |                                         |                                                                           |                                                                                                    |                |                                 |            |               |           |
| Administration                                                                                                    |      |     |                                                                           |                                         |                                                                           |                                                                                                    |                |                                 |            |               |           |
|                                                                                                    |      | Ŀ   |                                                                           |                                         |                                                                           |                                                                                                    |                |                                 |            |               |           |
|                                                                                                    |      |     |                                                                           |                                         |                                                                           |                                                                                                    |                |                                 |            |               |           |
|                                                                                                    |      |     |                                                                           |                                         |                                                                           |                                                                                                    |                |                                 |            |               |           |
|                                                                                                    |      |     |                                                                           |                                         |                                                                           |                                                                                                    |                |                                 |            |               |           |
|                                                                                                    |      | 4   |                                                                           |                                         |                                                                           |                                                                                                    |                |                                 |            |               |           |
|                                                                                                    |      | È   |                                                                           |                                         |                                                                           |                                                                                                    |                |                                 |            |               |           |
|                                                                                                    |      |     |                                                                           |                                         |                                                                           |                                                                                                    |                |                                 |            |               |           |
| Windfall                                                                                                    | 1    |     |                                                                           |                                         |                                                                           |                                                                                                    |                |                                 |            |               |           |

#### • <u>Two Options for Manually shipping items out</u>

- Ship Selected
  - From the Work Order check the box next to each item that will be shipped out of the warehouse. If shipping all there is no need to check each box. Simply move to the next option.

| Sections   Work Context   Sections   Transactions   Sections   Sections   <                                                                                                    |
|----------------------------------------------------------------------------------------------------|
| Incast lost   Incast lost   Incast lost </th                                                                                                    |
| <pre>No SEED 0.025 * 0 * 0 * 0 * 0 * 0 * 0 * 0 * 0 * 0 *</pre>                                                                                                    |
| Constrained       Wained       Wained </td                                                                                                    |
| Dushboard<br>Costoness         Costo         Costo                                                                                                    |
| Oustomers       Inventions         Inventions       Inventions         Work Orders       Inventions         Intransactions       Inventions         Intransactions       Inventions         Sync Center       Internet         Sync Center       Internet         Administration       Internet                                                                                                    |
| Catilinas         00.*           Incatilinas         00.*           Articles         1           Work Orders         1           Inacacilinas         1           Sync Catiles         1           Sync Catiles         1           1         1           1         1           2         1           1         1           2         1           2         1           2         1           2         1           3         1           3         1           3         1           4         1           4         1           5         1           5         1           5         1           5         1           5         1           5         1           5         1           5         1           5         1           5         1           5         1           5         1           5         1           5         1           5                                                                                                    |
| Increations         Increations           Increations         Increations           Work Orders         Increating           Increating         Increating           Report Conter         Increating           Sync Center         Increating           Settings         Increating           Administration         Increating                                                                                                    |
| Investory         Articles         Variable         Variable                                                                                                    |
| Articles         Image: Content set of the set of the se |
| Work Orders         Fall         Odds         Depted         Depted <thdepted< th="">         Depted         <thdepted< <="" td=""></thdepted<></thdepted<>                                                                                                    |
| Iransactions         Radia         Redia         Code         Oransactions         Code         Output Center           Sync Center         Image: Center         Image: Center                                                                                                    |
| Report Center         F         I         No         Sector         Social (Incomposition)         Of line (Incomposition)         Population (Incomposition)         Population (Incomposition                                                                                                    |
| Sync Center         1         0         000         9909802         9909         1005         1         1         1         1         1         1         1         1         1         1         1         1         1         1         1         1         1         1         1         1         1         1         1         1         1         1         1         1         1         1         1         1         1         1         1         1         1         1         1         1         1         1         1         1         1         1         1         1         1         1         1         1         1         1         1         1         1         1         1         1         1         1         1         1         1         1         1         1         1         1         1         1         1         1         1         1         1         1         1         1         1         1         1         1         1         1         1         1         1         1         1         1         1         1         1         1         1 <th1< th=""> <th1< th=""></th1<></th1<>                                                                                                    |
| Settings         2         0         0000001         Teves         Text         1         1         1         1         1         1         1         1         1         1         1         1         1         1         1         1         1         1         1         1         1         1         1         1         1         1         1         1         1         1         1         1         1         1         1         1         1         1         1         1         1         1         1         1         1         1         1         1         1         1         1         1         1         1         1         1         1         1         1         1         1         1         1         1         1         1         1         1         1         1         1         1         1         1         1         1         1         1         1         1         1         1         1         1         1         1         1         1         1         1         1         1         1         1         1         1         1         1 <th1< th=""> <th1< th=""></th1<></th1<>                                                                                                    |
| Administration         Image: Constraint of the constraint of the cons |
|                                                                                                    |
|                                                                                                    |
|                                                                                                    |
|                                                                                                    |
|                                                                                                    |
|                                                                                                    |
|                                                                                                    |
|                                                                                                    |

Click the Ship button on the Work Order Toolbar and select Ship Selected.

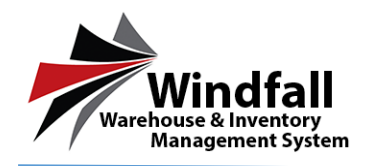

# HHG – Shipping Items out of Windfall Manually

| Ship Select | ted Items             |                                    | × |
|-------------|-----------------------|------------------------------------|---|
| 🍓 Ship      | 😢 Cancel              |                                    |   |
|             | Are you sure you want | t to ship the selected line items? |   |
| Out Loca    | tion Type:            | Physical Location:                 |   |
|             | ~                     |                                    |   |
|             |                       |                                    |   |
|             |                       |                                    |   |
|             |                       |                                    |   |
|             |                       |                                    |   |
|             |                       |                                    |   |
|             |                       |                                    |   |
|             |                       |                                    |   |
|             |                       |                                    |   |
|             |                       |                                    |   |
|             |                       |                                    |   |
|             |                       |                                    |   |
|             |                       |                                    |   |
|             |                       |                                    |   |
|             |                       |                                    |   |

 The Ship selected Screen will appear. Enter the location out information as well as the Physical Location. Depending on what the Out Location Type is set to will determine what the Physical Location is. (Ex. Out Loc. Type: Customer Pickup, Physical Location: Jon Smith picked Up)

| B | Add        | 😼 Dele | ete 🔹 🗘 Refre | sh 🛛 🧱 Bingo S | heet 🛷 Ship 🔹 🛛 💽 | 🖌 🔽 Show processed line ite | ms      |           |           |
|---|------------|--------|---------------|----------------|-------------------|-----------------------------|---------|-----------|-----------|
| # | □ A<br>□ P |        | Tag #         | Component #    | Description       | Location(s)                 | On Hand | Requested | Processed |
| 1 |            |        |               |                |                   | ✓                           |         | 1 🔆       |           |
| 2 |            | Ship   | 005000001     |                | Towels            | F001                        | 1       | 1         | 0         |
|   |            |        |               |                |                   |                             |         |           |           |
|   |            |        |               |                |                   |                             |         |           |           |
|   |            |        |               |                |                   |                             |         |           |           |
|   |            |        |               |                |                   |                             |         |           |           |

- Click Ship Selected.
- The item will process and show as greyed out on the work order.

#### • Ship All

Click the Check box to select all of the items on the Outbound Work Order

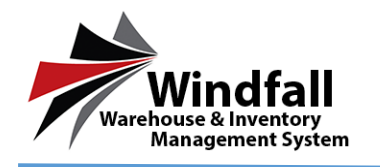

Click Ship All

| hip All It | ems                                                     | × |
|------------|---------------------------------------------------------|---|
| 👌 Ship     | Cancel                                                  |   |
| 1          | Are you sure you want to ship all remaining line items? |   |
| Out Loca   | ation Type: Physical Location:                          |   |
| _          |                                                         |   |

- The Ship all message box will appear.
- Select the Location Out information.
- All Items will be processed and the Next step is Close the work order by selecting Close in the top tool bar.

| H               | Save                   | 🕨 Submit                   | Close 🔒                          | 🖶 Print | 🗳 Sync | < Back |
|-----------------|------------------------|----------------------------|----------------------------------|---------|--------|--------|
| Wait a minute   |                        |                            |                                  |         | ~      |        |
| Valca Infinute. | re you sure<br>& Close | you want to close<br>Close | e this work order?<br>Work Order | Cancel  |        |        |

 After selecting Close you will be presented with a screen in which you can Process and Close the work order or Close Work Order

| Weltone, Udjaci.com<br>Logist | Catters<br>Caters<br>Realty |              | 10. F            | Wandhoote<br>+++1: #++6(+1:1:2)<br>#O # | 10<br>34 *             | Onter Trav | Losi Type |        |  |  |
|-------------------------------|-----------------------------|--------------|------------------|-----------------------------------------|------------------------|------------|-----------|--------|--|--|
| Dashboard<br>Customers        | Takes 8                     | -            | Assigned To      | Described to derive                     | Notifier<br>Reporter 4 | emamika 🕻  | 2         | Sysc.  |  |  |
| Locations<br>Inventory        | E 441                       |              | O kelnek         | 500 🔝 5 9000                            | wound lote items       |            |           |        |  |  |
| Articles                      | • 0                         | Taur         | Description      |                                         | Laubar                 | (hi Hand   | Repetid   | Popend |  |  |
| Work Orders                   | 0                           | -            | Aller Bridge     | -                                       |                        | - 1 e -    | 10        | (C)    |  |  |
| Transactions                  | 1 1                         | 244000000000 | appen.           |                                         |                        | 0          |           |        |  |  |
|                               |                             | (Section)    | Centry-dup       |                                         |                        | 18         |           |        |  |  |
| Report Center                 | * M-                        |              | -                |                                         |                        |            |           |        |  |  |
| Sync Center                   | 1                           |              |                  |                                         |                        | 10         |           |        |  |  |
| Settings                      |                             | 2012 Million | Myer             |                                         |                        |            |           |        |  |  |
|                               |                             | recent       | they - trund     | the second                              |                        | (4)        |           |        |  |  |
| Administration                |                             | 200000000    | Alexandrea Jugar | innut                                   |                        | 0          |           |        |  |  |
|                               | 14                          | Advenues.    | de thoi          |                                         |                        | 14         |           |        |  |  |

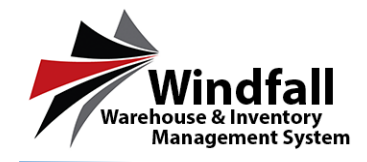

 Once the work order is processed and closed the process is complete and the status will update to closed and the Close icon will now say Re-Open.

| 📱 Save        |        | Submit  | Re-open 🚅 | e P    | rint | 🗢 Sync       | ◀ в    | lack             |
|---------------|--------|---------|-----------|--------|------|--------------|--------|------------------|
|               |        | Wareho  | lice      |        | Load | Type         |        | Status / History |
| rwood (Gypsy) | $\sim$ | HHG SE  | TUP GUIDE | $\sim$ | Hou  | sehold Goods | $\sim$ | Closed 🗸         |
|               |        | Carrier |           |        |      |              |        |                  |